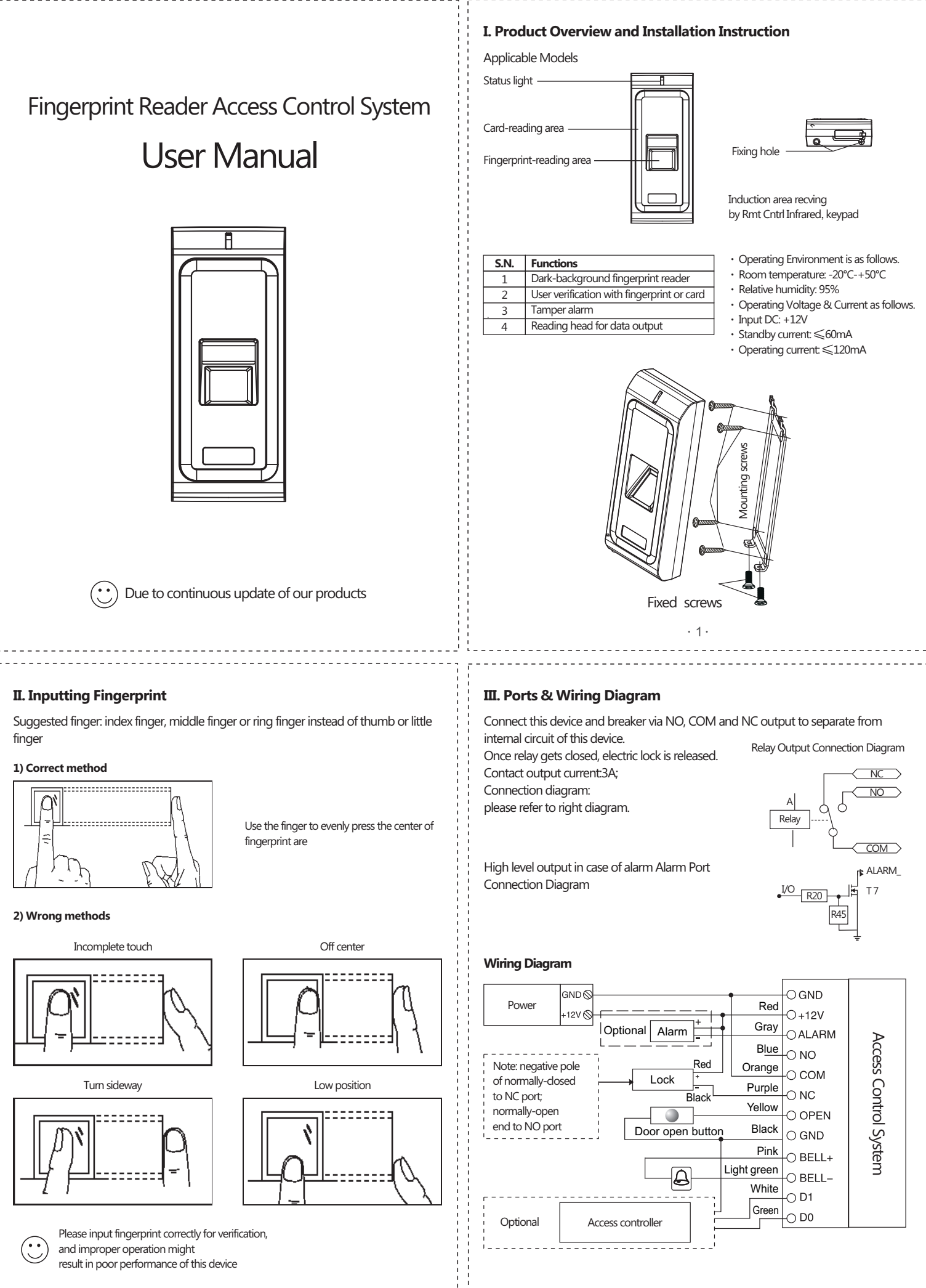

·2·

· 3·

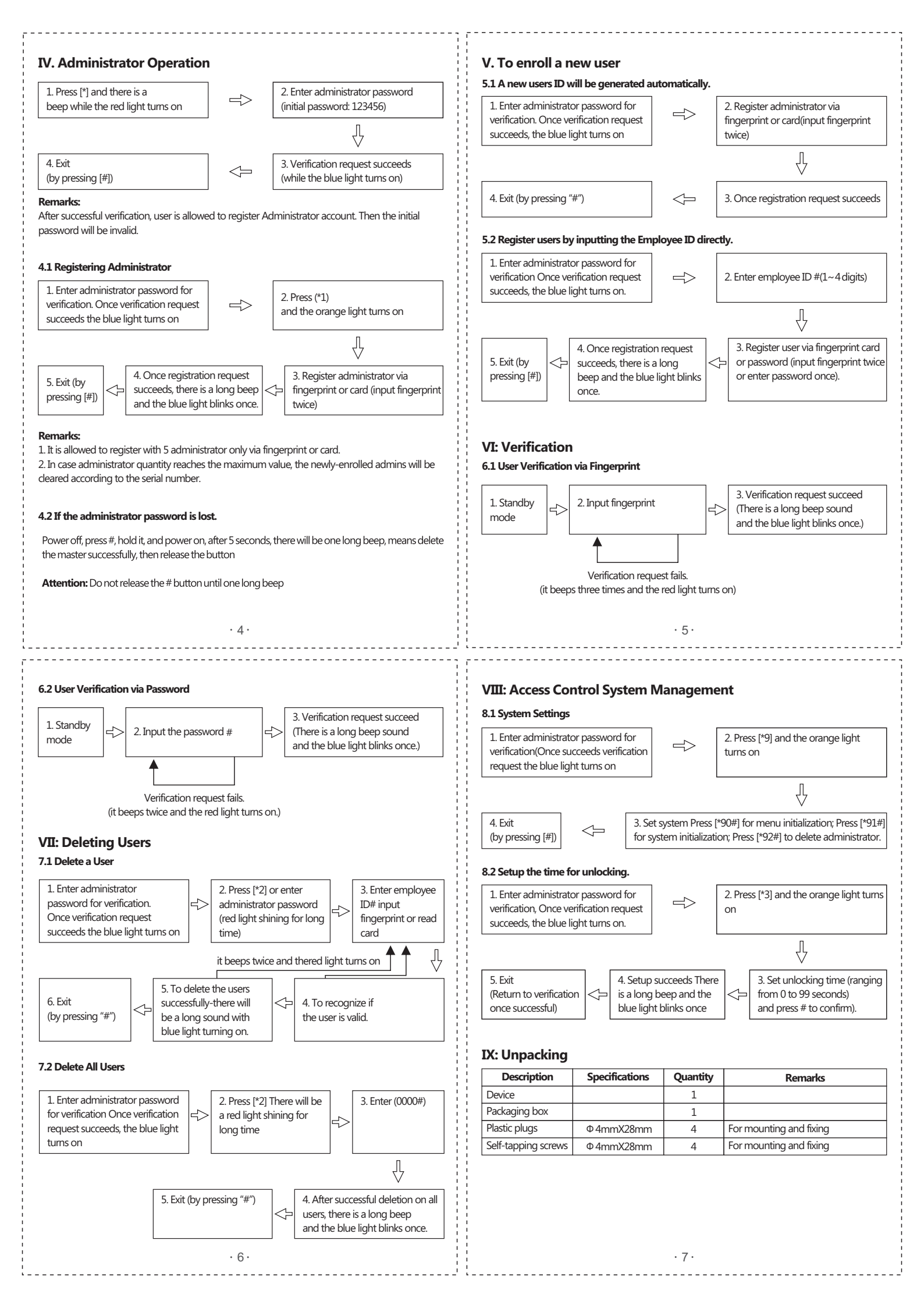